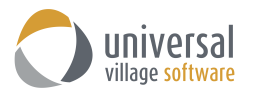

## **QUOI DE NEUF – Application mobile UVC version 1.0**

Universal Village est fière de présenter notre nouvelle application mobile qui est compatible avec les appareils mobile Android et iOS. L'application vous permet de voir votre liste globale de contacts personnels ainsi que des listes de contacts partagés. Tous les détails de contact seront vus en un coup d'œil, y compris les activités quotidiennes (ceci inclut les courriels, les notes, les tâches et les rendez-vous). La possibilité de créer de nouvelles notes sera également à votre disposition.

- 1. Une fois téléchargé depuis **Google App Store** ou du **Apple App Store**, un nouvel icône UVC apparaîtra sur l'appareil mobile
- 2. Connectez-vous à l'aide de vos informations d'identification de compte UVC.

| ••000     | 11:50 AM        | <b>9</b> 90% <b>•••</b> • |                    | 🛞 💎 📶 94% 🗋 12:42 PM |
|-----------|-----------------|---------------------------|--------------------|----------------------|
| Ų         | illage software |                           |                    | are                  |
| User Name | 9               |                           | L                  |                      |
| Password  |                 |                           | User Name          |                      |
|           | Login           |                           | Password           |                      |
|           |                 |                           | L                  | .OGIN                |
|           |                 |                           |                    |                      |
|           | Ok              | The                       |                    |                      |
| QWE       | RTYU            | ΙΟΡ                       |                    |                      |
| AS        | DFGHJ           | KL                        |                    |                      |
| ▲ Z       | XCVBN           |                           |                    | www.uvc.ca           |
| 123 😅     | ⊈ space         | return                    | $\bigtriangledown$ | 0                    |
| (iPhone)  |                 |                           | (Android)          |                      |

3. Une liste de vos contacts sera affichée.

Cliquez sur **My Contacts** pour afficher les listes de contacts partagées auxquelles vous pouvez accéder. Cliquez sur la liste que vous souhaitez voir suivie du bouton **Done**.

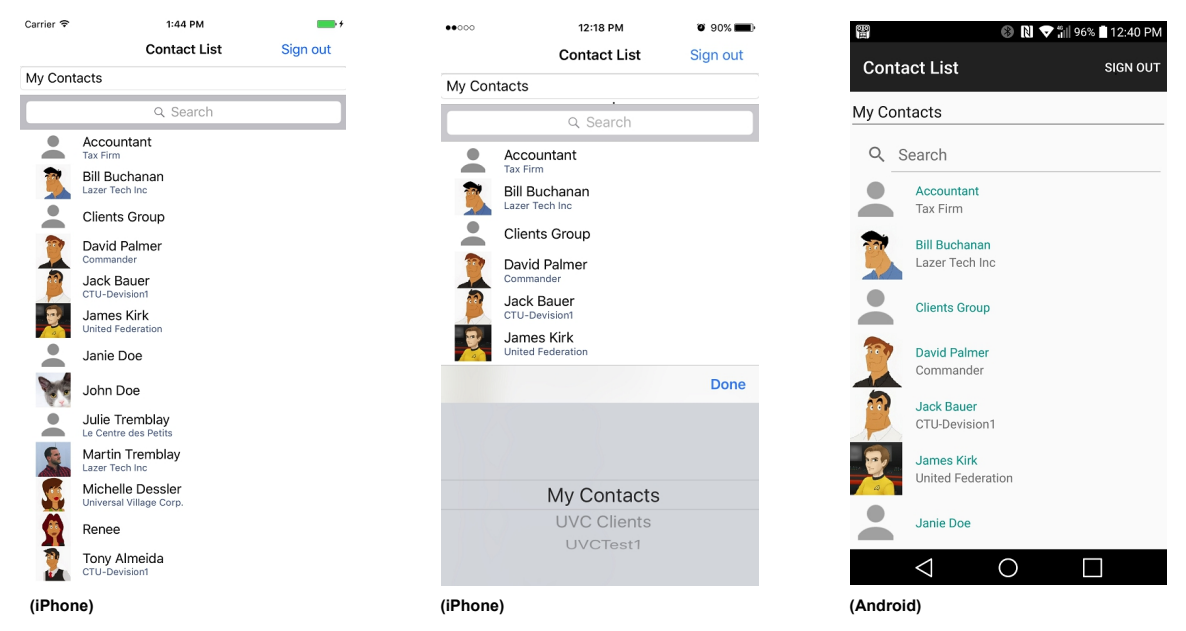

Prenez note: Cliquez sur le bouton Sign Out pour vous déconnecter de l'application UVC.

4. Cliquez sur un contact pour voir la vue détaillée.

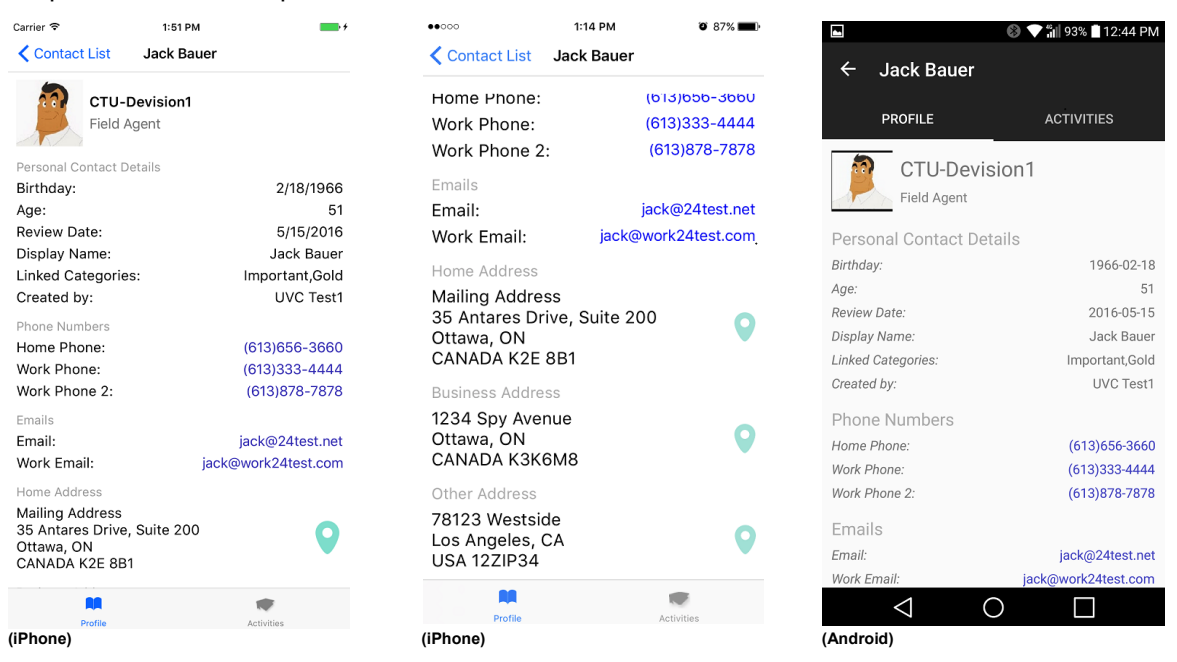

5. Vous pouvez cliquer sur n'importe quel numéro de téléphone pour appeler ou cliquer l'adresse électronique pour envoyer un courriel au contact.

La possibilité de visualiser leur adresse physique est également disponible en cliquant sur l'icône du marqueur.

| •••••• 1:4                   | 0 PM 🛛 85% 💶 🖓               | <b>C</b> UVC Mobile ••        | 000 LTE 1:40 PM | 🍳 85% 💶 P | UVC Mobile ••••• LTE 1:15 PM  | <b>1</b> 🗿 87% 🏬       |
|------------------------------|------------------------------|-------------------------------|-----------------|-----------|-------------------------------|------------------------|
| Contact List Jack            | Bauer                        | Cancel                        | New Message     | Send      |                               | Capella                |
| CTU-Devision1<br>Field Agent |                              | To: jack@24test.net           |                 |           |                               | Prot                   |
|                              |                              | Cc/Bcc, From: alex@hotmail.ca |                 |           | Massage and Spa               | Alzar                  |
| Birthday:                    | 1966-02-18                   | Subject:                      |                 | Ų         | Advanced                      | Industries Inc<br>B-Cc |
| Age:                         | 51                           |                               |                 |           | Training 200-35<br>Antares Dr | Enginee                |
| Revie<br>Displ Dial N        | lumber                       |                               |                 |           | O<br>The O                    | MD                     |
| Linke +16136                 | like to dial<br>563660? Gold | Sent from                     | my iPhone       |           | Casa Dei Panini Contro M      | O                      |
| Crea                         | Fest1                        |                               |                 |           | F McHugh                      | Printing Ltd           |
| Phon Cancel                  | Call                         |                               |                 |           | - Filler                      | △18°                   |
| Home Phone:                  | (613)656-3660                | 1                             |                 | She       | 200-35 Antares Dr             | ×                      |
| Work Phone:                  | (613)333-4444                |                               |                 |           | 3.0 km                        |                        |
| Work Phone 2.                | (013)070-7070                | QWE                           | RIYU            |           |                               |                        |
| Emails                       | iaak@24taat pat              | AS                            | DFGHJ           | KL        | Directions                    |                        |
| Email:                       | jack@24test.net              |                               |                 |           | So min waik                   |                        |
| WORK Email:                  | Jack@work24test.com          | ▲ Z                           | X C V B N       | M 🗵       |                               | rîn.                   |
| Home Address                 | -                            |                               |                 |           | 200-35 Antares Dr             |                        |
| Profile                      | Activities                   | 123                           | ⊈ space         | return    | Ottawa ON K2E 8B1             |                        |

*Prenez note:* lorsque vous êtes dans l'écran de courriel ou de la carte, vous pouvez revenir en arrière en cliquant sur le bouton **I UVC Mobile** situé dans le coin supérieur gauche.

6. Deux boutons sont à votre disposition sur l'écran des détails de contact: Profile et Activities.

| Profile  | Activities | PROFILE   | ACTIVITIES |
|----------|------------|-----------|------------|
| (iPhone) |            | (Android) |            |

L'option **Profile** vous permettra de voir les informations de détail du contact sélectionnées, tandis que l'option **Activities** affichera toutes les activités quotidiennes liées au contact.

7. Cliquez sur le bouton **Activities** pour afficher toutes les notes, les courriels, les rendez-vous et les tâches liés au contact sélectionné..

| Carrier 🗢 1:52 PM                                      | <b>•••</b> +   | -        |                                     | 🚯 マ 📶 93%                  | 12:4   |
|--------------------------------------------------------|----------------|----------|-------------------------------------|----------------------------|--------|
| Contact List Jack Bauer                                | +              | <b>~</b> | Jack Baue                           | er                         |        |
| Type: All View: All                                    |                |          |                                     |                            |        |
| Test55     UVC Test1                                   | 5/31/2017      |          | PROFILE                             | ACTIVI                     | TIES   |
| His game - Peter Madsen story<br>UVC Test1 - Completed | 5/30/2017      | Туре     | All                                 | View: All                  |        |
| Analysis of the SIGUE P238<br>UVC Test1 - In Progress  | 5/15/2017      |          | His game - Peter                    | Madsen story               | 2017-0 |
| Meeting with Jack regarding form E                     | 3-2 5/15/2017  | -        | UVC Test1 - Com                     | pleted                     |        |
| <ul> <li>Review code of conduct section C</li> </ul>   | anc 5/15/2017  | 2        | UVC Test1 - In Pro                  | GUE P238<br>ogress         | 2017-0 |
| UVC Test1 - On Hold                                    | 0.000.0047     |          | Review code of c                    | onduct section C and       | 2017-0 |
| Background synopsis<br>UVC Test1 - Pending             | 2/22/2017      | 5        | UVC Test1 - On H                    | old                        |        |
| Phone call with Jack<br>UVC Test1 - Confirmed          | 8/3/2016       |          | Meeting with Jac<br>UVC Test1 - Com | k regarding form<br>pleted | 2017-0 |
| BXJ Technologies interview<br>UVC Test1 - Cancelled    | 7/27/2016      | -        | Background syno<br>UVC Test1 - Pend | psis<br>ing                | 2017-0 |
| Debrief of day 6<br>UVC Test1 - On Hold                | 7/26/2016      | (žž.)    | Phone call with J                   | ack                        | 2016-0 |
| Happy Birthday from the UVC Tean<br>AlexUVC            | n !!! 7/5/2016 | (22)     | BXJ Technologie                     | s interview                | 2016-0 |
| Golf e-mail - mail field test                          | 6/8/2016       | 9        | Dobrief of day 6                    | elled                      | 2016 ( |
| Birthday for: Jack Bauer                               | 9/1/1976       | <u> </u> | UVC Test1 - On H                    | old                        | 2010-0 |
| UVC Test1 - Confirmed                                  |                |          | Happy Birthday fr<br>AlexUVC        | om the UVC Team !!!        | 2016-0 |
|                                                        |                |          | Golf e-mail - mail                  | field test                 | 2016-0 |
| Profile                                                | •              |          | $\triangleleft$                     | 0 [                        |        |
| (iPhone)                                               |                | (And     | lroid)                              |                            |        |

8. Pour filtrer les activités quotidiennes par type, cliquez simplement sur le bouton **Type**.

Les choix par défaut disponibles sont les suivants: All Appointment/Event Task Note Invoice Emai

Suivi par tout type personnalisé que vous avez créé sera affiché.

9. Pour filtrer les activités quotidiennes par statut, cliquez sur le bouton de **View**.

Les choix disponibles sont les suivants: All All Active All Active / Include emails Complete

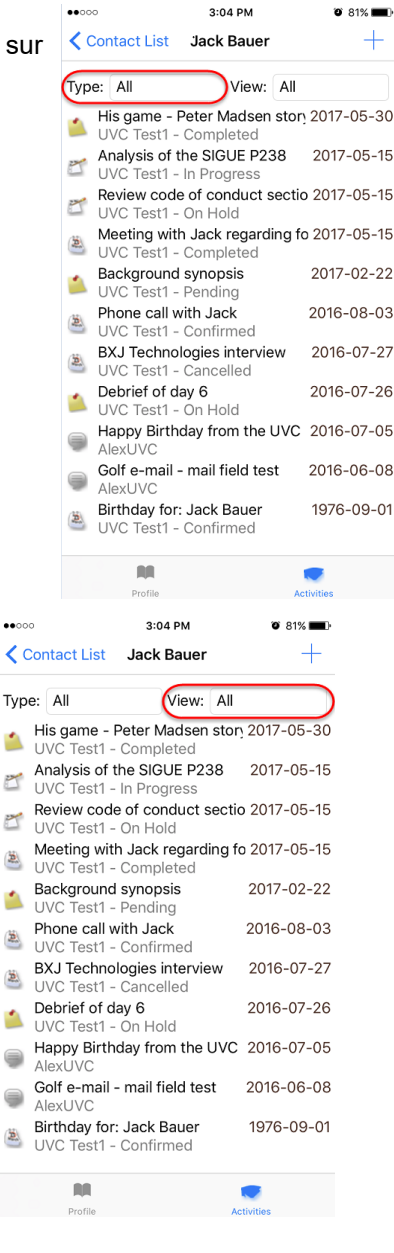

10. Pour ajouter une nouvelle note qui sera liée au contact sélectionné, cliquez sur le **symbole +** Cliquez sur le bouton **New Note**.

Ajoutez les détails de votre note et cliquez sur le bouton **Save** pour enregistrer votre note.

| ••000                                    | 3:                                                   | 04 PM                     |        | <b>9</b> 81% 🔳 |  |  |  |
|------------------------------------------|------------------------------------------------------|---------------------------|--------|----------------|--|--|--|
| Contact List Jack Bauer                  |                                                      |                           |        |                |  |  |  |
| Туре                                     | : All                                                | View:                     | All    |                |  |  |  |
|                                          | His game - Peter<br>UVC Test1 - Com                  | Madsen<br>pleted          | stor   | 2017-05-30     |  |  |  |
| 2                                        | Analysis of the SIG<br>UVC Test1 - In Pro            | GUE P23                   | 38     | 2017-05-15     |  |  |  |
| Review code of conduct sectio 2017-05-15 |                                                      |                           |        |                |  |  |  |
|                                          | Meeting with Jack<br>UVC Test1 - Com                 | <b>c regard</b><br>pleted | ing fo | 2017-05-15     |  |  |  |
|                                          | Background synopsis<br>UVC Test1 - Pending           |                           |        | 2017-02-22     |  |  |  |
| 2                                        | Phone call with Jack<br>UVC Test1 - Confirmed        |                           |        | 2016-08-03     |  |  |  |
| 2                                        | BXJ Technologies interview                           |                           |        | 2016-07-27     |  |  |  |
|                                          | Debrief of day 6<br>UVC Test1 - On Hold              |                           |        | 2016-07-26     |  |  |  |
|                                          | Happy Birthday from the UVC<br>AlexUVC               |                           |        | 2016-07-05     |  |  |  |
|                                          | Golf e-mail - mail field test<br>AlexUVC             |                           |        | 2016-06-08     |  |  |  |
| 2                                        | <mark>Birthday for: Jack</mark><br>UVC Test1 - Confi | <b>Bauer</b><br>irmed     |        | 1976-09-01     |  |  |  |
|                                          | AN .                                                 |                           |        | •              |  |  |  |
|                                          | Profile                                              |                           | Ac     | tivities       |  |  |  |

| ••••• | 3:05 PM                                                | 🤨 81% <b>111</b> |
|-------|--------------------------------------------------------|------------------|
|       | ontact List Jack Bauer                                 | Т.               |
|       | New Note                                               |                  |
| 1     | His game - Peter Madsen stor<br>UVC Test1 - Completed  | 2017-05-30 אַ    |
| -     | Analysis of the SIGUE P238<br>UVC Test1 - In Progress  | 2017-05-15       |
| -     | Review code of conduct secti<br>UVC Test1 - On Hold    | o 2017-05-15     |
| 2     | Meeting with Jack regarding f<br>UVC Test1 - Completed | o 2017-05-15     |
| 1     | Background synopsis<br>UVC Test1 - Pending             | 2017-02-22       |
| 2     | Phone call with Jack<br>UVC Test1 - Confirmed          | 2016-08-03       |
| 2     | BXJ Technologies interview<br>UVC Test1 - Cancelled    | 2016-07-27       |
| 1     | Debrief of day 6<br>UVC Test1 - On Hold                | 2016-07-26       |
|       | Happy Birthday from the UVC<br>AlexUVC                 | 2016-07-05       |
|       | Golf e-mail - mail field test<br>AlexUVC               | 2016-06-08       |
| 2     | Birthday for: Jack Bauer<br>UVC Test1 - Confirmed      | 1976-09-01       |
|       | RR                                                     |                  |
|       | Profile A                                              | ctivities        |

| Carrier 🗢<br>Cancel |             | 1:59 PM    | Save) |
|---------------------|-------------|------------|-------|
| Publish UV          | C Mobile or | n AppStore |       |
| Note Date:          |             |            |       |
| 6/1/2017            | 1:58 PM     |            |       |
| Owner:              |             |            |       |
| UVC Test1           |             |            |       |
| Note Type:          |             |            |       |
| Client Note         | s           |            |       |
| Status:             |             |            |       |
| None                |             |            |       |
| Note:               |             |            |       |
| It's done!          |             |            |       |